### การค้นหาตัวเล่ม

สำนักหอสมุด จัดให้บริการวารสารและหนังสือพิมพ์ บริเวณชั้น 2 ของอาคาร สำนักหอสมุด หลังเดิม โดยจัดเก็บวารสารแยกเป็นวารสารฉบับปัจจุบัน (Current issues) และ ฉบับย้อนหลัง (Back issues)

การจัคเรียงวารสาร เรียงตามลำคับอักษรชื่อวารสาร เช่น **สารคดี** ห้องสมุด หรือ อนุสาร อ.ส.ท. เป็นต้น

## 2. ฐานข้อมูลการเกษตรของประเทศไทย ( <u>http://pikul.lib.ku.ac.th/agdb/</u> )

ให้ข้อมูลบรรณานุกรมบทความวารสาร งานวิจัย ด้านการเกษตรและสาขาที่ เกี่ยวข้อง ส่วนเอกสารฉบับเต็มด้องก้นจากชั้นวารสาร หรือหนังสือ ตามข้อมูล บรรณานุกรมที่ปรากฏ เช่นเดียวกับการสืบค้นจากฐานข้อมูล ทรัพยากรห้องสมุด

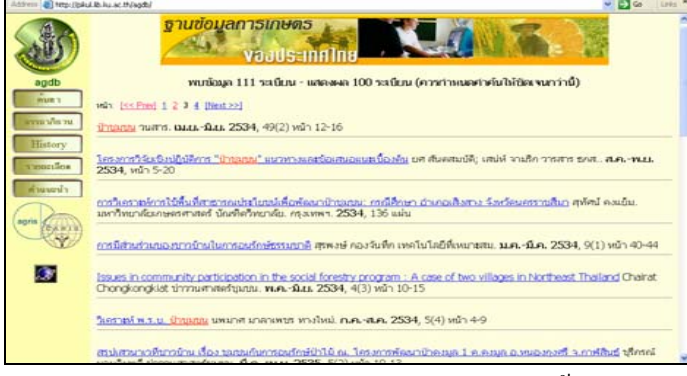

#### ตัวอย่างรายการบรรณานุกรมบทความจากฐานข้อมูลการเกษตรฯ

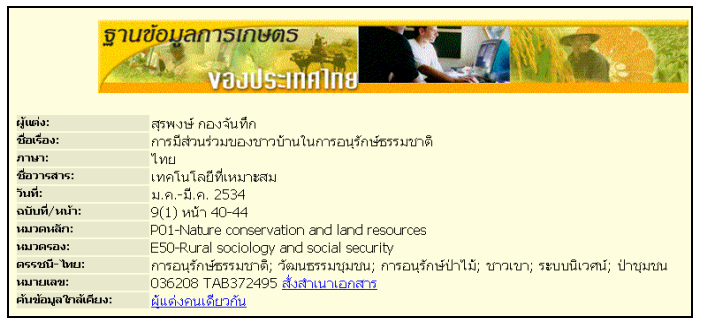

สารกี สีสข ฝ่ายบริการ สำนักหอสมุด มหาวิทยาลัยเกษตรศาสตร์ โทร. 0 2942 8616 ต่อ 144 ( ปรับปรุงล่าสุด เม.ย. 50 ) libsps@ku.ac.th

# การสืบดันบทความวารสาร

- 1. ฐานข้อมูลทรัพยากรห้องสมุด (Library Catalog) <u>http://158.108.80.5</u>
- การสืบค้น ค้นจากชื่อผู้แต่ง ชื่อเรื่อง หัวเรื่อง เช่นเดียวกับการ ค้นหนังสือหรือเอกสารประเภทอื่นๆ เช่น ค้น ใบโอดีเซล จากทางเลือก "หัวเรื่อง"

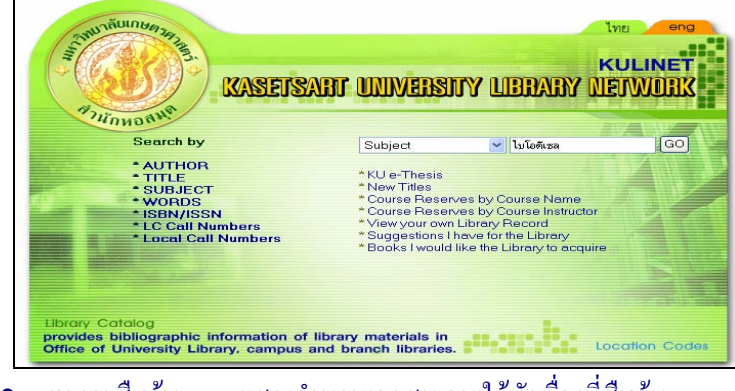

# ผลการสืบค้น แสดงจำนวนเอกสารภายใต้หัวเรื่องที่สืบค้น

| Address 🕘 http://intanin.lib.ku.ac.th/                         | Address 🕘 http://r.Karin.lib.ku.ac.th/search/a?asp                                                                                                    |                            |  |  |
|----------------------------------------------------------------|----------------------------------------------------------------------------------------------------|----------------------------|--|--|
|                                                                | KASETSART UNIVERSITY LIBRARY NETWORK                                                                                                    |                            |  |  |
| j<br>Sat                                                       | King and the second second sec |                            |  |  |
|                                                                | SUBJECT 💌 lsīdīksa System Sorted 🔍 Sort) Search                                                                                                    |                            |  |  |
| Save Marked Records                                            | Save All On Page                                                                                                    |                            |  |  |
| Num Save                                                       |                                                                                                    | Entries<br>Year 6<br>Found |  |  |
| 1 □ <u>ไบโอดีเหล</u><br>2 □ <u>ไบโอดีเหล</u><br>กล้าณรงค์ ศรีร | 25g : รายงานการวิรัยการศึกษาสถานกาหวัดกูดับที่จนปามาใช้ในอุดสาหกรรมการผลิตไปไอลีเซล /<br>อด, หัวหน้าโครงการ ; พบศุข ประเดริฐสรรที่, สมพร อิศวิลาณนท์, เพื่อวุด โปะรอมบรัด, นักวิรัย                                                                                                    | 5<br>โดย 1                 |  |  |
| Save Marked Records                                            | Save All On Page                                                                                                    |                            |  |  |
| )<br>Start                                                     | Keine     Image: Section State     Image: Section State <th></th>                                                                                                    |                            |  |  |
| • คลิกที่หัวเร                                                 | รื่อง เพื่อดูรายการเอกสารภายใต้หัวเรื่องนั้นๆ หรึ                                                                                                    | ใอ คลิกที่                 |  |  |
| lay เพื่อให้แสดงร                                              | ายละเอียดมากขึ้น                                                                                                    |                            |  |  |

• การแสดงผลแบบ Extended Display แสดงชื่อเรื่อง ประเภทเอกสาร

เช่น คำว่า "บทความ" หรือ เลขหมู่หนังสือที่ต่อจากชื่อเรื่อง ทำให้ทราบว่าเรื่องใดเป็น บทความ หรือ เอกสารประเภทอื่นๆ

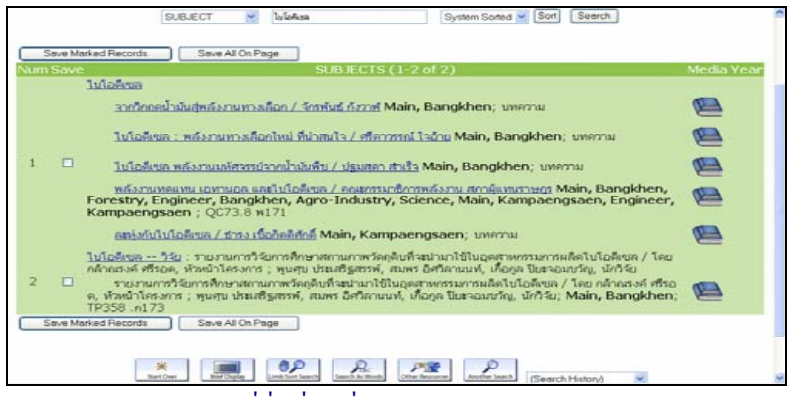

• กลิกที่ชื่อเรื่องเพื่อดูรายละเอียดทางบรรณานุกรมของแต่ละรายการ

ประกอบด้วย ชื่อผู้แต่ง ชื่อเรื่อง สถานที่จัดเก็บ และ สถานภาพของเอกสาร

| SUBJECT         | 💙 ไบโอคีเม          | ซีลิ                            | System Sorted 🗸 Search |  |  |
|-----------------|---------------------|---------------------------------|------------------------|--|--|
|                 |                     | Record: <u>Prev</u> <u>Next</u> |                        |  |  |
| Author          | <u>จักรพันธุ์ ก</u> | <u>า้งวาฬ</u>                   |                        |  |  |
| Title           | 📃 จากวิกฤต          | กน้ำมันสู่พลังงานทางเลือก       | / จักรพันธุ์ กังวาฬ    |  |  |
| Imprint         | 2548                |                                 |                        |  |  |
| LOCATION        |                     | CALL #                          | STATUS                 |  |  |
| MainBK, Serials |                     | <u>บทความ</u>                   | LIB USE ONLY           |  |  |
| Journal         | สารคดี 21           | L,249 (พ.ย.2548) 46-71          |                        |  |  |
| Subject         | <u>น้ำมัน</u>       |                                 |                        |  |  |
|                 | พลังงานทดแทน        |                                 |                        |  |  |
|                 | <u>ไบโอดีเซ</u> เ   | <u>a</u>                        |                        |  |  |
|                 | <u>แก๊สโซฮอ</u>     | <u>เล้</u>                      |                        |  |  |
|                 |                     |                                 |                        |  |  |

Location :บอกว่าเป็นวารสาร จัดเก็บที่สำนักหอสมุด วิทยาเขตบางเขนSTATUS :บอกให้ทราบว่าเป็นเอกสารที่ให้ใช้ในห้องสมุดเท่านั้นCall #บอกว่าเป็นเอกสารประเภท บทความJournalข้อมูลส่วนนี้ใช้ในการตามเอกสารฉบับเต็ม ประกอบด้วย ชื่อ

วารสาร ปีที่ ฉบับที่ เดือน ปี ที่ออกวารสาร และเลขหน้าที่ปรากฏบทความ

## <u>การค้นหาวารสาร</u>

- จากเมนูสืบค้น เลือก Title (ชื่อเรื่อง) พิมพ์ชื่อวารสาร เช่น <mark>สารคดี</mark> แล้วคลิก Go เพื่อ สืบค้น

- ปรากฏผลการสืบค้น แสดงสถานภาพการบอกรับวารสารที่สืบค้น

|                  | TITLE 💌 enseñ                        |
|------------------|--------------------------------------|
|                  | Record: Prev Next                    |
| Title            | สารคดี                               |
| Imprint          | กรุงเทพฯ : บริษัท วิธียชุรกิจ, 2518- |
|                  | Connect to                           |
| [                | วารสารฉนันดื่ม                       |
| Identity         | ท่าดธรรมนี้วารสาร                    |
| ,                | SER                                  |
| Location         | MainBK, Serials                      |
| Latest Received: | June 2006 v.22 no.256                |
|                  | SER                                  |
| Location         | EducationBK, Serials                 |
| Latest Received: | June 2006 v.2 no.256                 |
|                  | SER                                  |
| Location         | Hum, Serials                         |
| Latest Received: | December 2004 20:238                 |
|                  | SER                                  |
| Location         | MainKP, Serials                      |
| Latest Received: | June 2006 v.22 no.256                |
|                  | CED                                  |

คลิก Latest Received ที่ห้องสมุดที่ต้องการทราบ เช่น MainBK =สำนักหอสมุด
บางเขน, MainKP = สำนักหอสมุด กำแพงแสน, Hum = ห้องสมุด คณะมนุษยศาสตร์
เป็นด้น กรณีไม่ทราบรหัสห้องสมุด ให้คลิกที่ Location Codes ในเมนูสืบค้นหลัก
ข้อมูลเกี่ยวกับสถานภาพการบอกรับวารสาร เช่น ได้รับแล้ว (Arrived) เย็บเล่ม (Bound)

| Title              | สารคดี                                                                                            |                                                                                                    |                                                                                                    |                                                     |                                                     |                                                     |               |
|--------------------|---------------------------------------------------------------------------------------------------|----------------------------------------------------------------------------------------------------|----------------------------------------------------------------------------------------------------|-----------------------------------------------------|-----------------------------------------------------|-----------------------------------------------------|---------------|
| Call #<br>LIB. HAS | SER<br>KUB<br>37, 1<br>2541<br>KUB<br>KUB<br>KUB<br>KUB<br>KUK<br>KUK<br>KUK<br>KUK<br>KUK<br>KUK | Location Maine<br>ML: 10 fi 1 a.124-13<br>-<br>ED: 10 fi 12 a.124-13<br>-<br>ED: 10 fi 12-, 21<br>ML: 10 fi 12-, 21<br>AM: 10 fi 12-, 23<br>AM: 10 fi 12-, 23<br>EN: 10 fi 12-, 23<br>EN: 10 fi 12-, 23 | IK, Serials<br>14, 2528; ปีที่ 2-<br>1, 2538; ปีที่ 2-<br>ร43-<br>กมปีปัจจุบัน<br>539/40-<br>539/40-<br>28-<br>539-<br>539-<br>539-<br>539-<br>539-<br>535- | 5, 2529-33; 00<br>12 a.143-144, :                   | 6 ฉ.61-67, 70-<br>2540; ซิที่13 ฉ.1                 | 72, 2533/34; Đế 7-10, 2<br>145, 147-156, 2540; Đế   | 534-<br>14- , |
| Contentio          | 1997<br>BOUND<br>on 19-08-99<br>12:143/144                                                        | 1997<br>BOUND<br>on 19-08-99<br>13:145/147<br>unea.146                                                                                                    | 1997<br>BOUND<br>on 19-08-99<br>13:148/150                                                                                                    | 1997<br>BOUND<br>on 19-08-99<br>13:151/153          | Dec 1997<br>ARRIVED<br>on 20-12-97<br>13:154        | 1998<br>BOUND<br>on 31-10-00<br>13:155/156          |               |
|                    | Mar 1998<br>BOUND<br>on 09-02-00<br>14:157/160                                                    | Jul 1998<br>BOUND<br>on 09-02-00<br>14:161/163                                                                                                    | 1998<br>BOUND<br>on 09-02-00<br>14:164/166                                                                                                    | 1998<br>ARRIVED<br>on 05-07-04<br>ฉ.พิเศษ           | 1999<br>BOUND<br>on 31-10-00<br>14:167/168          | 1999<br>BOUND<br>on 31-10-00<br>15:169/171          |               |
|                    | 1999<br>BOUND<br>on 31-10-00<br>15:172/174                                                        | 1999<br>BOUND<br>on 31+10-00<br>15:175/176                                                                                                    | 1999<br>BOUND<br>on 31-10-00<br>15:177/178                                                                                                    | Jan- Feb 2000<br>BOUND<br>on 26-09-02<br>15:179/180 | Mar- Apr 2000<br>BOUND<br>on 26-09-02<br>16:181/182 | May- Jun 2000<br>BOUND<br>on 26-09-02<br>16:183/184 |               |
|                    | Jul- Aug 2000                                                                                     | Sep- Oct 2000                                                                                                    | Nov- Dec 2000                                                                                                    | Jan- Feb 2001                                       | Mar- Apr 2001                                       | May- Jun 2001                                       |               |